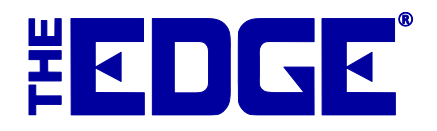

# **SQL Server Installation**

## Part 2

### **Table of Contents**

| Converting the Database to SQL | 2 |
|--------------------------------|---|
| Database Settings              | 5 |
| Database Backup                | 6 |
| Verify PC Power Settings       | 7 |
| Troubleshooting                | 7 |
| Related Documents              | 7 |

#### **Converting the Database to SQL**

Confirm that the SQL Server license is installed in The Edge. To do so:

 From The Edge, go to Help ► Check for Updates. You will be prompted to install the new license. Do so.

Configure database settings. To do so:

- 1. Navigate to Administrative > Configuration. Select Production Database Settings.
- 2. Change the **Database Type** to MS SQL Server.
- 3. From the SQL Server drop-down menu, pick your machine and instance of SQL.
- 4. Enter the Username of sa and Password from their SalesForce account record.
- 5. Leave the **Database** field blank.
- 6. For **Shared Folder**, enter the database path. It will be similar to the **Photo Path** without the \photos at the end. Fields should appear as follows:

| •                        | Production Database Settings – 🗆 🗙    |
|--------------------------|---------------------------------------|
| Database Ty              | MS SQL Server                         |
| SQL Serv                 | er AJSLLC-11-0040\EDGESQL             |
| User Nar                 | ne sa                                 |
| Passwo                   | rd EdgeSA22                           |
| Databa                   | se 🗸                                  |
| Shared Fold              | er C:\ProgramData\AJSLLC\edge         |
| Photo Pa                 | th C:\ProgramData\AJSLLC\edge\photos\ |
| Memoriz<br>Report PDF Pa | ed 🔽                                  |
| Test<br>Connection       | OK Cancel                             |

- 7. Click **OK**.
- 8. From the Configuration screen, click OK again.

Obtain and run the database conversion tool AccessToSQL:

1. Go to EdgeUser.com ► Edge Only ► Access2SQL. Click the appropriate link to download the file, and open once downloaded. The Production Database Settings screen will appear.

2. To run AccessToSQL, navigate to C:\Program Files

 $(x86) \ interface \ interface \ interfac$ 

| -                  | AccessToSQL                             | - 🗆 🗙       |
|--------------------|-----------------------------------------|-------------|
| MS Access Database | C:\ProgramData\AJSLLC\edge\edgedemo.mdb | Browse      |
| SQL Server         |                                         | DB Settings |
| SQL Database Name  | EdgeSQL                                 |             |
| Results            |                                         |             |
|                    |                                         |             |
|                    |                                         | ~           |
|                    | Convert                                 | Close       |

- **3.** To select the database to convert, click the browse icon and select the desired Edge database. It may be pre-populated with the current active database.
- 4. For the SQL Server field, click DB Settings. The Product Database Settings screen will appear.

| 🖳 Production Data | ase Settings |
|-------------------|--------------|
|                   |              |
| SQL Server        |              |
| User Name         |              |
| Password          |              |
| Database          | •            |
|                   |              |
|                   |              |
|                   | OK Cancel    |
|                   |              |

5. Populate these fields using the credentials outlined in part 1, using EdgeSQL for Database. The screen which would then look something like this:

| 🖳 Production Data | base Settings   |           |
|-------------------|-----------------|-----------|
|                   |                 |           |
| SQL Server        | PC-GARY\EDGESQL | •         |
| User Name         | sa              |           |
| Password          | EdgeSA          |           |
| Database          | EdgeSQL         | •         |
|                   |                 |           |
|                   |                 |           |
|                   |                 | OK Cancel |

6. Click **OK**; the main **AccessToSQL** screen will return, which should now look like:

| RecessToSQL        |                                                  |             |
|--------------------|--------------------------------------------------|-------------|
| MS Access Database | C:\new code\trunk\000 test data\LaPerla\edge.mdb | Browse      |
| SQL Server         | SQL002-HP\EDGESQL                                | DB Settings |
| SQL Database Name  | EdgeSQL                                          |             |
| Results            |                                                  | *           |
|                    |                                                  |             |
|                    |                                                  |             |
|                    |                                                  |             |
|                    |                                                  |             |
|                    |                                                  |             |
|                    |                                                  | Ŧ           |
|                    |                                                  |             |
|                    | Convert                                          |             |

7. Click **Convert**. You'll be prompted to confirm. This may take a few minutes. A message of "Not Responding" is normal. This program will create a database named EdgeSQL on SQL Server. You will be asked to delete that database in case it already exists on SQL Server:

| AccessToSQL 23                                                                              |
|---------------------------------------------------------------------------------------------|
| If EdgeSQL already exists on SQL002-HP\EDGESQL, it will be deleted. Do you wish to coninue? |
| Yes No                                                                                      |

- 8. Click **Yes** to proceed.
- 9. The program will internally create a copy of the MS Access database (which will be deleted at the end of this process) and use that copy to bring the data over to SQL Server.
- 10. The program will create the SQL Server database and copy the data from the MS-Access database to the SQL Server database.

11. When the conversion is complete, a confirmation will appear.

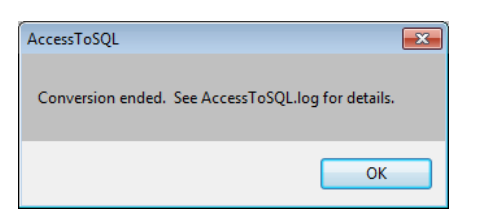

- 12. Press OK. The main AccessToSQL screen will appear with results.
- **13**. Scroll to the bottom of the **Results** area. If there were no errors, you should see something similar to this:

| 🖳 AccessToSQL                                                                                                    |                                                                                                    |             |
|----------------------------------------------------------------------------------------------------|----------------------------------------------------------------------------------------------------|-------------|
| MS Access Database                                                                                                    | C:\new code\trunk\000 test data\LaPerla\edge.mdb                                                                                                    | Browse      |
| SQL Server                                                                                                    | SQL002-HP\EDGESQL                                                                                                    | DB Settings |
| SQL Database Name                                                                                                    | EdgeSQL                                                                                                    |             |
| Converting table: visB,<br>Converting table: visB,<br>Converting table: visV,<br>Converting table: visV<br>Converting table: visV<br>Converting table: visV<br>Converting table: web/<br>Converting table: web/<br>Converting table: web/<br>Converting table: visP,<br>Converting table: visP,<br>Converting t | stater Type: 0 records inserted.<br>ond:: 0 records inserted.<br>indor: 0 records inserted.<br>indor'SerFailer: 0 records inserted.<br>indor'SerFailer: 0 records inserted.<br>Oring: 0 records inserted.<br>Seconds inserted.<br>Seconds inserted.<br>Web: 0 records inserted.<br>Seconds inserted.<br>Seconds inserted.<br>Sec |             |
|                                                                                                    | Convert                                                                                                    |             |

Notice in this example there are no errors listed, which means the conversion was successful. If an error had occurred, the error would have been listed prior to the 'End conversion...' line.

It might be a good idea to test the connection by going to The Edge **Database Configuration** screen and use the **Test Connection** function.

#### **Database Settings**

Now that the conversion is done, go back to configure The Edge database settings.

- 1. Go to Start ► All Programs ► Abbott Jewelry Systems ► Administrative ► Configure The Edge. The Production Database Settings screen will appear.
- 2. You can now populate the Database field with the database name, EdgeSQL.

|   |                              | Production Database Settings       | - |       | x |
|---|------------------------------|------------------------------------|---|-------|---|
|   | Database Type                | MS SQL Server                      |   |       |   |
|   | SQL Server                   | AJSLLC-11-0040\EDGESQL             |   |       | • |
|   | User Name                    | 53.                                |   |       |   |
|   | Password                     | •••••                              |   |       |   |
|   | Database                     | [EdgeSQL]                          |   |       | • |
|   | Shared Folder                | C:\ProgramData\AJSLLC\edge\        |   |       | • |
|   | Photo Path                   | C:\ProgramData\AJSLLC\edge\photos\ |   |       | • |
| F | Memorized<br>Report PDF Path |                                    |   |       | ▼ |
|   | Test<br>Connection           | ОК                                 |   | Cance |   |

#### Database Backup

1. Create an EdgeSQLBackup folder under their shared AJSLLC folder. Make sure the folder has **FULL USER PERMISSIONS.** 

| Organize 🔻 🛛 🔚 Open     | Include in library 🔻 Share with 👻 Burn | New folder                    |      | 8≡ - □ |
|-------------------------|----------------------------------------|-------------------------------|------|--------|
| Eavorites               | - Name                                 | Date modified Type            | Size |        |
| Desktop                 | 🔒 edge                                 | 7/27/2015 5:29 PM File folder |      |        |
| 🐞 Downloads             | 🔒 EdgeSQLBackup                        | 7/28/2015 2:19 PM File folder |      |        |
| ConeDrive Recent Places | E                                      |                               |      |        |
| Libraries               |                                        |                               |      |        |
| Music                   |                                        |                               |      |        |
| Pictures                |                                        |                               |      |        |
| Videos                  |                                        |                               |      |        |
| 💐 Homegroup             |                                        |                               |      |        |
| Computer                |                                        |                               |      |        |
| 🏭 Local Disk (C:)       |                                        |                               |      |        |
| Network                 |                                        |                               |      |        |
|                         |                                        |                               |      |        |

**NOTE:** Technicians **MUST** show the customer the location of this backup folder and explain in detail that this is a local backup ONLY.

- 2. Follow each step below in order:
  - Grab the EdgeSQLBackup.bak and DeleteOlder files (located here: \\ajsvault\Support Team\Software\SQL)
  - Place both in: C:\Program Files (x86)\ajsllc\Edge
  - Right click on the EdgeSQLBackup.bak file and select the option to open in Notepad.

• Update the **Backup Directory**, this should be the **backup folder** you created earlier.

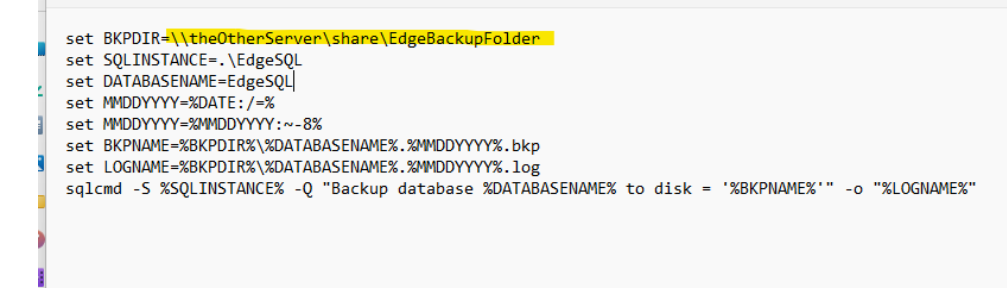

- Set up a Windows Task to run the .bak file after hours. Click the link for steps on setting up the task: <u>https://edgeuser.com/Portals/0/docs/Scheduled\_Task\_for\_Backup.pdf</u>
- 4. Set up a Windows Task to run the backup deleter. Click the link for steps on setting up the task: <u>https://edgeuser.com/Portals/0/docs/Scheduled\_Task\_for\_Backup\_Deletion.pdf</u>
- 5. Navigate to: <u>https://edgeuser.com/Knowledge/Knowledge-Base/installation-edge-backups-backing-up-the-database</u>, leaving it up for the client to review. Explain to the client where the backups are saved and that it is **configured locally**. It is **their responsibility** to move them off the PC. Be sure they get a copy of the backup doc into their technician's hands. We can email the link to follow up if needed.

#### **Verify PC Power Settings**

Before disconnecting from the client, you want to verify the **power options** on **ALL** their PCs are set appropriately.

Steps and screenshots for the correct power settings are outlined in the document linked below: https://edgeuser.com/Knowledge/Knowledge-Base/installation-workstation-documents-pc-power-options

#### Troubleshooting

Error: Converting Table:

https://docs.edgeuser.com/InternalDocs/ErrorConvertingPOtable.pdf

https://docs.edgeuser.com/InternalDocs/ErrorConverting\_RepairTable.pdf

#### **Related Documents**

http://docs.edgeuser.com/TIP-2014-054\_Backing\_Up\_the\_Database.pdf